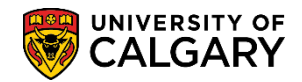

The following outlines how to browse the undergraduate course catalog to find information about courses for a particular term. For the corresponding online learning, consult: <a href="http://csh.ucalgary.ca/Content/CS/Publishing%20Content/PlayerPackage/data/toc.html">http://csh.ucalgary.ca/Content/CS/Publishing%20Content/PlayerPackage/data/toc.html</a>

- Click the Curriculum Management link.
  ▶ Curriculum Management
- 2. Click the Course Catalog link. Course Catalog
- 3. Click the **Browse Catalog** link. Browse Catalog
- 4. Click on a course name letter to browse the catalog for all courses beginning with that letter. For this example we will use "A" for all courses that begin with "A" (e.g. Accounting).

Optional: Use Expand All/Collapse All to view the course categories.

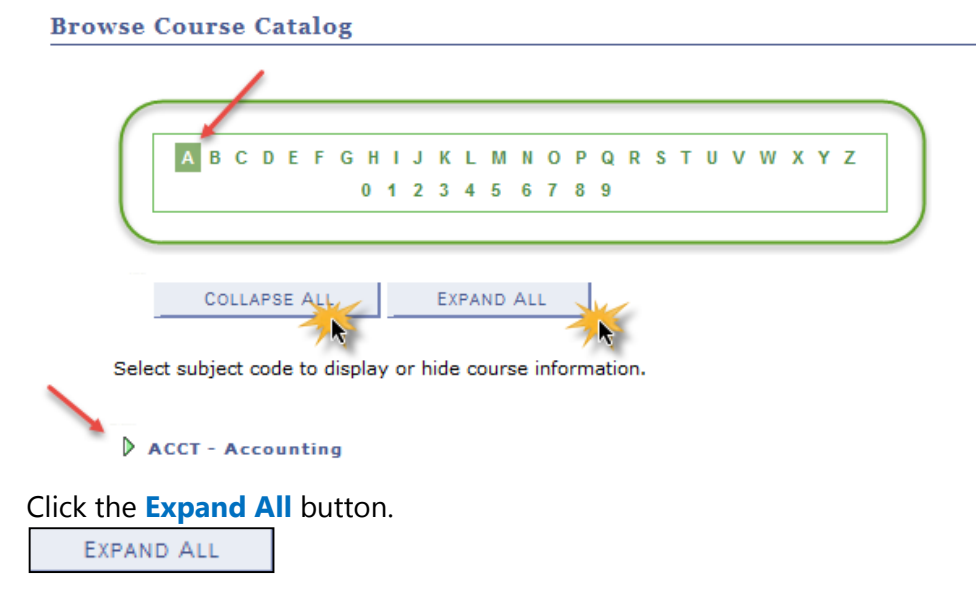

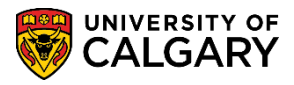

5. Note that courses related to Acct - Accounting are displayed.

## ▼ ACCT - Accounting

| Course Nbr                                                                                                    | urse Nbr Course Title                |  |  |  |  |  |
|----------------------------------------------------------------------------------------------------|--------------------------------------|--|--|--|--|--|
| 217                                                                                                    | Introductory Financial Accounting    |  |  |  |  |  |
| 301                                                                                                    | Accounting Principles                |  |  |  |  |  |
| 323                                                                                                    | Introductory Managerial Accounting   |  |  |  |  |  |
| 341                                                                                                    | Intermediate Financial Acct I        |  |  |  |  |  |
| 343                                                                                                    | Intermediate Financial Acct II       |  |  |  |  |  |
| 361                                                                                                    | Cost Accounting                      |  |  |  |  |  |
| 421                                                                                                    | Taxation                             |  |  |  |  |  |
| 423                                                                                                    | Advanced Taxation                    |  |  |  |  |  |
| 425                                                                                                    | Auditing                             |  |  |  |  |  |
| 443                                                                                                    | Advanced Financial Accounting        |  |  |  |  |  |
| 445                                                                                                    | Accounting Theory                    |  |  |  |  |  |
| 465                                                                                                    | Managerial Control Systems           |  |  |  |  |  |
| 559                                                                                                    | Selected Topics in Accounting        |  |  |  |  |  |
| 601                                                                                                    | Introductory Financial Accounting    |  |  |  |  |  |
| 603                                                                                                    | Management Accounting                |  |  |  |  |  |
| 641                                                                                                    | Intermediate Financial Accounting I  |  |  |  |  |  |
| 643                                                                                                    | Intermediate Financial Accounting II |  |  |  |  |  |
| 661                                                                                                    | Cost Accounting                      |  |  |  |  |  |
| Contraction of the second second seco |                                      |  |  |  |  |  |

Click the Collapse All button.

COLLAPSE ALL

- To view individual courses and sections related to ACCT Accounting click on the arrow beside the subject to display course information. Click the Arrow button.
- 7. Note that courses related to Acct Accounting are displayed similar to Expand All. Click on the Course Nbr or Course Title to view the details (e.g. Introductory Financial Accounting).

Click the Introductory Financial Accounting link.

Introductory Financial Accounting

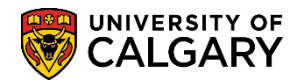

8. Course Detail displays the units (3.00) for this course (Lecture) and it is the graded basis and both course components (lecture/tutorial) are required. Note the Academic Group/Organization (Haskayne). The Enrollment Requirements indicate prerequisites and course attributes as they relate to GFC.

| Course Detail                                                                                                    |                                                                                                    |                     |
|----------------------------------------------------------------------------------------------------|----------------------------------------------------------------------------------------------------|---------------------|
| Career<br>Units<br>Grading Basis<br>Course Components                                                                                                    | Undergraduate Programs<br>3.00<br>Graded<br>Lecture Required<br>Tutorial Required                                                                                                    | view class sections |
| Academic Group                                                                                                    | Haskayne School of Business                                                                                                    |                     |
| Academic Organization                                                                                                    | Haskayne School of Business                                                                                                    |                     |
| Enrollment Information                                                                                                    |                                                                                                    |                     |
| Enrollment Requirement                                                                                                    | Prerequisite(s): Admission to the<br>Haskayne School of Business Bachelor<br>of Commerce program, successful<br>completion of 2.0 full-course<br>equivalents including Mathematics<br>249 or 251 or 265 or 281. (Please<br>see University Calendar for more<br>description.)<br>Half-Course<br>GFC Hours (3-1T) |                     |
| Description                                                                                                    |                                                                                                    |                     |
| Introduction to accounting<br>financial results of operation<br>managers, and others. Em<br>information for decision m<br>Prerequisite(s): Admission<br>Bachelor of Commerce pro<br>course equivalents includir<br>Antirequisite(s): Credit for<br>Accounting | for business organizations. Reporting of<br>ons and financial position to investors,<br>phasis on the use of accounting<br>aking.<br>to the Haskayne School of Business<br>gram, successful completion of 2.0 full-<br>ng Mathematics 249 or 251 or 265 or 281.<br>both Accounting 217 and any of               |                     |

## ACCT 217 - Introductory Financial Accounting

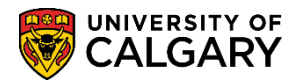

9. The description includes additional detail about the course as well as restating the prerequisites and; importantly, antirequisites which are reasons this course cannot be taken. To view all sections related to this course click on the view class sections link for details about additional sections.

| $\wedge$   | Course Attribute                                                                                                    | equivalents magnetic finatics<br>249 or 251 or 265 or 281. (Please<br>see University Calendar for more<br>description.)<br>Half-Course<br>GFC Hours (3-1T)                                                                                                    |   |
|------------|----------------------------------------------------------------------------------------------------|----------------------------------------------------------------------------------------------------|---|
|            | Description                                                                                                    |                                                                                                    |   |
|            | Introduction to acco<br>financial results of<br>managers, and oth<br>information for dec<br>Prerequisite(s): Ad<br>Bachelor of Comme<br>course equivalents<br>Antirequisite(s): Cr<br>Accounting 301, 31<br>allowed. | operations and financial position to investors,<br>operations and financial position to investors,<br>ers. Emphasis on the use of accounting<br>ision making.<br>mission to the Haskayne School of Business<br>erce program, successful completion of 2.0 full-<br>including Mathematics 249 or 251 or 265 or 281.<br>edit for both Accounting 217 and any of<br>7 or Business and Environment 291 will not be | × |
|            |                                                                                                    |                                                                                                    |   |
| <u>R</u> ( | eturn to Browse Course                                                                                                    | <u>e Catalog</u>                                                                                                    |   |
| Cli        | ck the <mark>View Class</mark> S                                                                                                    | Sections button.                                                                                                    |   |
| v          | iew class sections                                                                                                    |                                                                                                    |   |

- Scroll down the page to view the Course Schedule and the option to change term and view the course sections. By default the current term is displayed (e.g. Winter 2014) and all sections related to that term. Click the Terms Offered list.
- 11. To select another term click on the drop down list. This list displays a history of each term offering this course.

|                 | Fall 2014<br>Fall 2015       |               |
|-----------------|------------------------------|---------------|
|                 | Spring 2014                  |               |
|                 | Spring 2015                  |               |
| Terms Offered   | Winter 2014                  | show sections |
|                 | Winter 2015                  |               |
|                 | Winter 2016                  |               |
| For example, cl | ick the Fall 2015 list item. | _             |
| Fall 2015       |                              |               |

12. For this example we have changed the Term to Fall 2015 and will view the sections related to the same term. Click the **Show Sections** button.

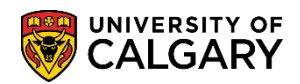

- 13. Remember to click on View All to display all sections. Click the View All link.
- 14. All sections display (4 lectures and 4 tutorials):

| Section                | 1       |         |       | Session    | Status                     |
|------------------------|---------|---------|-------|------------|----------------------------|
| 01-LEC (74324)         |         |         |       | 1          | •                          |
| Days 9                 | tart    | End     | Room  | Instructor | Dates                      |
| MoWe 2                 | 2:00PM  | 3:15PM  | ТВА   | Staff      | 2015/09/08 -<br>2015/12/08 |
| Section                |         |         |       | Session    | Status                     |
| 02-LEC (74325)         |         |         |       | 1          | •                          |
| Days S                 | tart    | End     | Room  | Instructor | Dates                      |
| MoWe 3                 | :30PM   | 4:45PM  | ТВА   | Staff      | 2015/09/08 -<br>2015/12/08 |
| 03-LEC (74326)         |         |         |       | 1          | •                          |
| Days                   | Start   | End     | Room  | Instructor | Dates                      |
| TuTh                   | 12:30PM | 1:45PM  | ТВА   | Staff      | 2015/09/08 -<br>2015/12/08 |
| Section                |         |         |       | Session    | Status                     |
| 04-LEC (74327)         |         |         |       | 1          | •                          |
| Days                   | Start   | End     | Room  | Instructor | Dates                      |
| TuTh                   | 2:00PM  | 3:15PM  | тва   | Staff      | 2015/09/08 -<br>2015/12/08 |
| Section                |         |         |       | Session    | Status                     |
| <u>T01-TUT (74330)</u> | 1       |         |       | 1          | •                          |
| Days                   | Start   | End     | Room  | Instructor | Dates                      |
| Fr                     | 9:00AM  | 9:50AM  | ТВА   | Staff      | 2015/09/08 -<br>2015/12/08 |
| Section                |         |         |       | Session    | Status                     |
| <u>T02-TUT (74331)</u> | 1       |         |       | 1          | •                          |
| Days                   | Start   | End     | Room  | Instructor | Dates                      |
| Fr                     | 10:00AM | 10:50AM | I TBA | Staff      | 2015/09/08 -<br>2015/12/08 |
| Section                |         |         |       | Session    | Status                     |
| <u>T03-TUT (74332)</u> | 1       |         |       | 1          | •                          |
| Days                   | Start   | End     | Room  | Instructor | Dates                      |
| Fr                     | 11:00AM | 11:50AM | I TBA | Staff      | 2015/09/08 -<br>2015/12/08 |
| Section                |         |         |       | Session    | Status                     |
| <u>T04-TUT (74333)</u> |         |         |       | 1          | •                          |
| Days                   | Start   | End     | Room  | Instructor | Dates                      |
| Fr                     | 12:00PM | 12:50PM | І ТВА | Staff      | 2015/09/08 -<br>2015/12/08 |
|                        |         |         |       |            |                            |

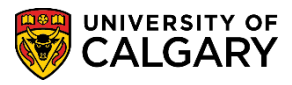

## 15. The status legend indicates the status of the section (Open; Closed or Waitlisted).

| Forms ( | Offered  | Fall 20   | 15       | ~         | show sections |                            |             |
|---------|----------|-----------|----------|-----------|---------------|----------------------------|-------------|
|         | oncica   |           |          |           |               |                            |             |
|         |          |           |          | $\bullet$ | Open 🔤 Clo    | sed 🔺 Wait List            | Status Lege |
| CCT 2   | 17 secti | ons for F | all 2015 |           |               |                            |             |
| Section | 1        |           |          |           | Session       | Status                     |             |
| 01-LEC  | (74324)  |           |          |           | 1             |                            |             |
|         | Days     | Start     | End      | Room      | Instructor    | Dates                      |             |
|         | MoWe     | 2:00PM    | 3:15PM   | ТВА       | Staff         | 2015/09/08 -<br>2015/12/08 |             |
| Section | I        |           |          |           | Session       | Status                     |             |
| 2-LEC   | (74325)  |           |          |           | 1             | •                          |             |
|         | Dave     | Start     | End      | Room      | Instructor    | Dates                      |             |

To view the details of the section click on the link (e.g. Lecture 01).

Click the Lecture link.

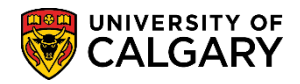

16. Class Details include the status (e.g. Open) the Course ID number, Class Number and the Units offered. Critical information include required components (lecture/lab/tutorial) and the room location (not shown). Meeting Information includes when the course is offered, the location and the instructor (removed for FOIP reasons).

Browse Course Catalog

## Class Detail ACCT 217 - 01 Introductory Financial Accounting University of Calgary | Fall 2015 | Lecture **Class Details** Course ID 162603 Status Open Offer Nbr Class Number 74324 1 Session Regular Academic Career Undergraduate Programs Dates 2015/9/8 - 2015/12/8 Units 3 units Grading Graded Lecture Required, Tutorial **Class Components** Required Location Main UofC Campus Campus University of Calgary Meeting Information Days & Times Room Instructor Meeting Dates MoWe 2:00PM - 3:15PM 2015/09/08 - 2015/12/08 **Enrollment Information Enrollment Requirements** Prerequisite(s): Admission to the Haskayne School of Business Bachelor of Commerce program, successful completion of 2.0 full-course equivalents including Mathematics 249 or 251 or 265 or 281. (Please see University Calendar for more description.) Half-Course **Class Attributes** GFC Hours (3-1T) **Class Availability Class Capacity** Wait List Capacity 0 75 **Enrollment Total** Wait List Total 0 0 Available Seats 75 Description Introduction to accounting for business organizations. Reporting of financial results of operations and financial position to investors, managers, and others. Emphasis on the use of accounting information for decision making. to the Haskey School of B miss

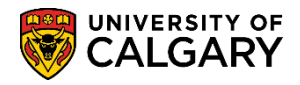

17. Enrollment Information includes prerequisite details and class attributes. Class availability includes details about class capacity, available seats and waitlist details. As previously mentioned, description includes any antirequisite details.

| ~~~~~~~~~~~~~~~~~~~~~~~~~~~~~~~~~~~~~~~                                                                                                    |                                                                                                    | Campu                                                                                                    | University of Calgary                                                                                                    |
|----------------------------------------------------------------------------------------------------|----------------------------------------------------------------------------------------------------|----------------------------------------------------------------------------------------------------|----------------------------------------------------------------------------------------------------|
|                                                                                                    |                                                                                                    |                                                                                                    |                                                                                                    |
| Meeting Information                                                                                                    |                                                                                                    |                                                                                                    |                                                                                                    |
| Days & Times                                                                                                    | Room                                                                                                    | Instructor                                                                                                    | Meeting Dates                                                                                                    |
| MoWe 2:00PM - 3:15PM                                                                                                    |                                                                                                    |                                                                                                    | 2015/09/08 - 2015/12/08                                                                                                    |
| Enrollment Information                                                                                                    |                                                                                                    |                                                                                                    |                                                                                                    |
| Enrollment Requirements                                                                                                    | Prerequisite(s):<br>Bachelor of Com<br>full-course equiv<br>or 281. (Please                                                                        | Admission to the H<br>merce program, si<br>valents including M<br>see University Cale                              | Haskayne School of Business<br>uccessful completion of 2.0<br>athematics 249 or 251 or 265<br>endar for more description.)                        |
| Class Attributes                                                                                                    | Half-Course<br>GFC Hours (3-11                                                                                                    | г)                                                                                                    |                                                                                                    |
| Class Availability                                                                                                    |                                                                                                    |                                                                                                    |                                                                                                    |
| Class Capacity                                                                                                    | 75                                                                                                    | Wait List Capac                                                                                                    | ity 0                                                                                                    |
| Enrollment Total                                                                                                    | 0                                                                                                    | Wait List Total                                                                                                    | 0                                                                                                    |
| Available Seats                                                                                                    | 75                                                                                                    |                                                                                                    |                                                                                                    |
| Description                                                                                                    |                                                                                                    |                                                                                                    |                                                                                                    |
| Introduction to accounting<br>operations and financial p<br>of accounting information<br>Prerequisite(s): Admission<br>program, successful comp<br>251 or 265 or 281.<br>Antirequisite(s): Credit for<br>and Environment 291 will | for business orga<br>osition to investor<br>for decision makin<br>to the Haskayne<br>letion of 2.0 full-co<br>both Accounting 2<br>not be allowed. | nizations. Reportin<br>s, managers, and<br>ng.<br>School of Business<br>ourse equivalents i<br>217 and any of Acco | ng of financial results of<br>others. Emphasis on the use<br>Bachelor of Commerce<br>including Mathematics 249 or<br>ounting 301, 317 or Business |
| Textbook/Other Materials                                                                                                    |                                                                                                    |                                                                                                    |                                                                                                    |
| Textbook Assignment Pen                                                                                                    | ding (assignment                                                                                                    | s not shown to stu                                                                                                 | dents)                                                                                                    |
| Return to Browse Course Cat                                                                                                    |                                                                                                    |                                                                                                    |                                                                                                    |

Click the **Return to Browse Course Catalog** link. Return to Browse Course Catalog

 This completes the lesson on Browse Catalog. For the corresponding job aid, consult: https://www.ucalgary.ca/it/services/training-peoplesoft-student-administration > Registration
 End of Procedure.